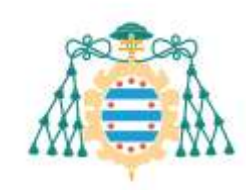

Universidad de Oviedo

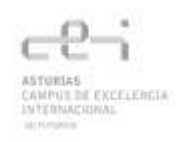

# CÓMO PUBLICAR EL TRABAJO FIN DE MÁSTER EN RUO Depósito TFM

| Con | itenido                           |     |
|-----|-----------------------------------|-----|
| 1.  | ¿QUÉ ES RUO?                      | . 2 |
| 2.  | CREAR CUENTA (REGISTRARSE) EN RUO | . 3 |
| 3.  | ENVIAR EL TFM                     | . 5 |
|     |                                   |     |

## 1.¿QUÉ ES RUO?

**RUO** es el repositorio institucional de la Universidad de Oviedo, donde se puede almacenar y gestionar toda la información electrónica que se genera en la Universidad en el ámbito de sus actividades, académicas o institucionales.

Cuenta con diferentes 'comunidades' y 'colecciones', denominación específica para organizar la información que está disponible en el repositorio. Una de estas comunidades es la denominada <u>Trabajos Fin de Máster</u>, que recoge todos los programas que se imparten en este momento.

Los Trabajos Fin de Máster de UniOvi estarán accesibles a texto completo en RUO y el propio autor se encarga de su depósito.

El procedimiento de depósito consiste en:

- Seleccionar la colección (título de máster) a la que se va a asignar el nuevo depósito.
- Describir el TFM de modo que permita su identificación.
- Adjuntar el fichero correspondiente.
- Revisar los datos del envío.
- Asignar licencia Creative Commons (opcional).
- Aceptar la licencia de distribución de UniOvi (obligatorio, permite la gestión de datos en el repositorio).

La Biblioteca Universitaria validará los datos y hará definitivamente público el documento.

Licencia Creative Commons: supone que usted como autor permite ciertos derechos a terceras personas bajo ciertas condiciones, reservandose siempre el reconocimiento de su propiedad intelectual.

Para más información: http://es.creativecommons.org/blog/licencias/

### **2.**CREAR CUENTA (REGISTRARSE) EN RUO

**RUO** permite la consulta anónima, pero es necesario registrarse ("Crear cuenta") <u>una sola vez</u> para ser suscriptor y realizar el depósito de documentos.

En la página de inicio RUO, hacer clic en "Crear cuenta" y escribir la dirección de correo electrónico de la Universidad (por ejemplo, <u>uo9003@uniovi.es</u>).

| Listar                                                       |                                                                                                    |  |
|--------------------------------------------------------------|----------------------------------------------------------------------------------------------------|--|
|                                                              | Repositorio de la Universidad de Oviedo »                                                                           |  |
| Comunidades y Coleconnes                                     | Registro de usuario                                                                                                 |  |
| Fecha Publicación                                            | Si nunca antes se ha registrado en DSpace, introduzca su nombre de usuario y contraseña y haga clic                 |  |
| <ul> <li>Autor</li> </ul>                                    | en "Entrar". Si no tiene un nombre de usuano puede registrarse introduciendo su dirección de correo<br>efectrónico. |  |
| <ul> <li>Titulo</li> </ul>                                   | - Marine II                                                                                                    |  |
| Materia                                                      | Dirección de correo electrónico: [0/9120@uniovit                                                                    |  |
| Servicios                                                    |                                                                                                    |  |
| <ul> <li>Recibir actualizaciones<br/>por correo-e</li> </ul> | si usted esta interesado en registrarse en Uspace, por Tavor, Nintactese con los administradores i<br>sitio,        |  |
| Accoder a mi cuerta     exuance extericades                  | Repositions de la Universidad de Oviedo Contactar con el administrador:                                             |  |
| Crear ouerta                                                 |                                                                                                    |  |
| * Editor perfil                                              |                                                                                                    |  |
| * Aruda                                                      |                                                                                                    |  |
| Sólo los us<br>vigente est                                   | suarios con una cuenta de correo de UniOvi<br>án autorizados a publicar información en el                           |  |

> RUO informa del envío de un correo electrónico a su cuenta:

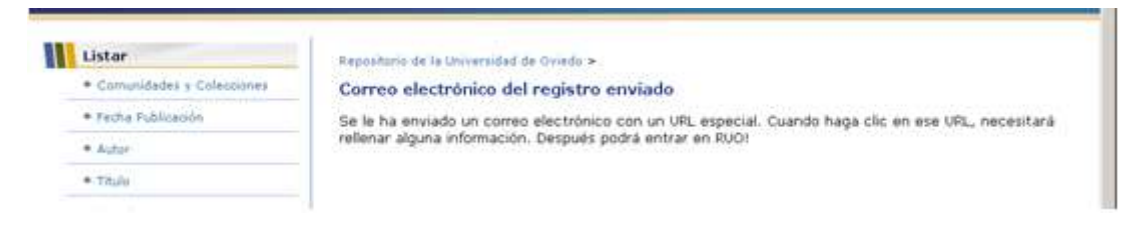

> Pulse el enlace que encontrará en su correo para acabar de crear su cuenta.

| Asunto     Asunto     Asunto     Asunto     Asunto [Sin asunto]     Para: U00128@uniosi.es -  Asunto: Registro de cuenta 200 Con el fin de completax el registro para una cuenta | De<br>dissources<br>CT. A., Communications          | Friche<br>plydbarrier (01:00 p.m.<br>00-11-00-11-00<br>Fech<br>D | a: 01:00 p.m.<br>e: dspace-noreply                | guniout es - |
|----------------------------------------------------------------------------------------------------|-----------------------------------------------------|------------------------------------------------------------------|---------------------------------------------------|--------------|
| Cin acuto     Min State                                                                                                    | dippsenore<br>of A_C1                               | olydonor 01:00 p.m<br>D- Noto - 41:01<br>Fech<br>D               | 248<br>FILM<br>a: 01 00 p.m.<br>e: dspace-norephy | @uniovi.es • |
| Asunto [Sim Asunto]<br>Para U00128@umonies -<br>Asunto: Registro de cuenta 200<br>Con el fin de completar el registro para una cuenta                                            | et x <sub>e</sub> constant                          | Fich Book Fich                                                   | a: 01.00 p.m.<br>e: dspace-norepty                | @uniovi es · |
| Asunto [Sin asunto]<br>Para U09128@union.es -<br>Amunto: Registro de cuenta RUO<br>Con el fin de completar el registro para una cuenta                                           |                                                     | Fech<br>D                                                        | a: 01.00 p.m.<br>e. dispace-norepty               | Brution es   |
| Asunto: Registro de cuenta 800<br>Con el fin de completar el registro para una cuenta                                                                                            |                                                     |                                                                  |                                                   |              |
| http://digibio.uniori.es/depace/register/token-61-<br>31 necession asistencia con su cuenta, por favor envi                                                                      | suu, pulse el :<br>si7055si54sfi8i<br>ie un emsil s | siguiente enlaces<br>SONTTITUesChik3                             |                                                   |              |

➢ Escriba sus datos:

| Pagne de tracio                                                  | Repositorio Institucional<br>Universidad de Oviedo                                               |
|------------------------------------------------------------------|--------------------------------------------------------------------------------------------------|
| Ustar                                                            | Bapandurie de la Universidad de Ovieda »                                                         |
| <ul> <li>Comunidades y Cólecciones</li> </ul>                    | Información de registro                                                                          |
| <ul> <li>Pecka Publicación</li> </ul>                            | Por favor, ingrese la siguiente información. Los campos marcados con * son obligatorios.         |
| = Autor                                                          | Norobra *:                                                                                       |
| • Titula                                                         |                                                                                                  |
| • Materia                                                        | Apellido*:  <br>Teléfono de contacto:                                                            |
| Bervicios                                                        | Idioma: español *                                                                                |
| <ul> <li>Recibir advašzaciones<br/>por correste</li> </ul>       | Por favor, elija una contraseña, introdúzcala en el recuadro de abajo y confirmela en el segundo |
| <ul> <li>Acceder a mi coente<br/>societos esterizados</li> </ul> | reculatro, debe tener al menos o caracteres.                                                     |
| <ul> <li><rear li="" ouenta<=""> </rear></li></ul>               | Contrasena:                                                                                      |
| • Editor partil                                                  | Otro voz paro confirmor:                                                                         |
| * Aruda                                                          | Consistent of second                                                                             |

> Ya tiene su cuenta en RUO

### **3.**ENVIAR EL TFM A **RUO**

1. Ir a la página principal de RUO <u>http://digibuo.uniovi.es/dspace/</u>, accesible también desde la web de la BUO en la pestaña Repositorio:

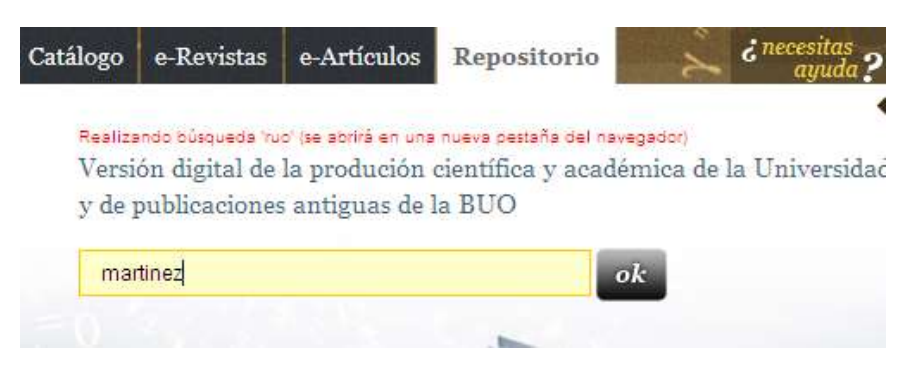

2. Identificarse con el usuario (sin el dominio @uniovi.es) y la clave del correo electrónico de la Universidad en 'Acceder a mi cuenta'.

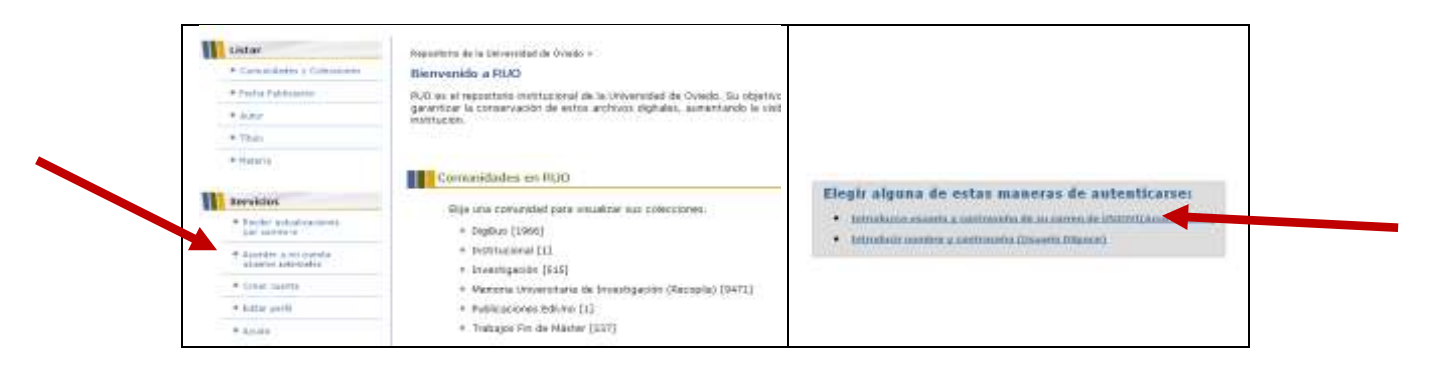

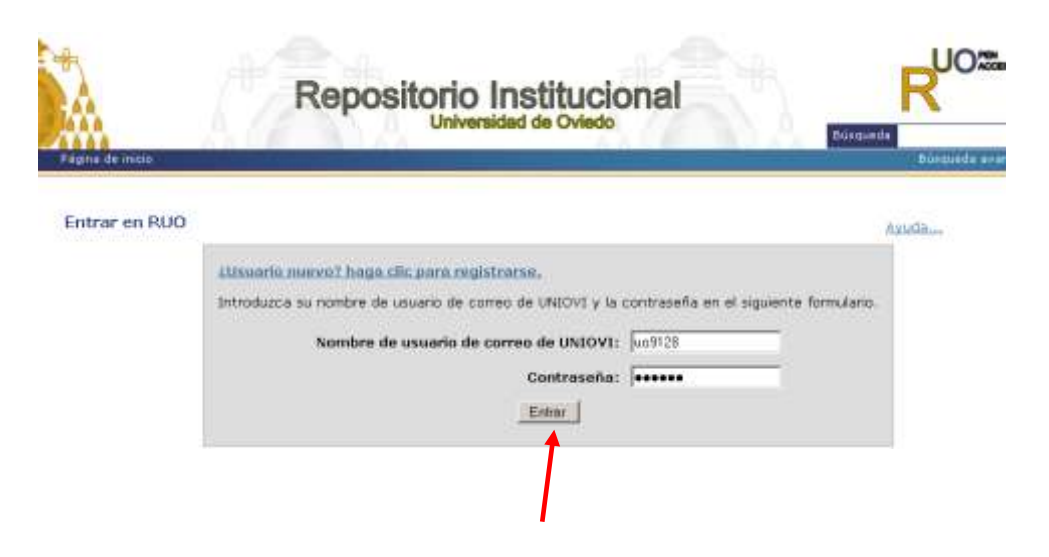

3. Pulse comenzar un envío:

| Repositorio de la Universidad de Oviedo > |                              |                          |
|-------------------------------------------|------------------------------|--------------------------|
| Mi RUO : Carmela Menela                   |                              |                          |
| Comenzar un nuevo envio                   |                              | Ver los envíos aceptados |
|                                           | <u>Vea sus suscripciones</u> |                          |

4. Elija la Colección a la que se quiere enviar el TFM, que se corresponde con el máster cursado:

|        | +          |
|--------|------------|
| Squara | Carceler : |
|        | Sparser    |

5. Describa el trabajo paso a paso, teniendo en cuenta que Autor, Director, Título y Fecha son campos obligatorios:

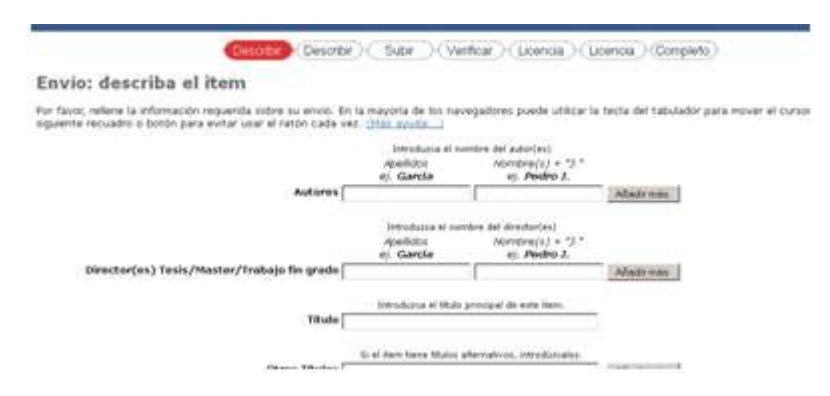

Es posible en cualquier momento volver al paso anterior para modificarlo o revisarlo ("Anterior"). También es posible suspenderlo y conservar el trabajo o bien cancelar el envío, mediante la opción Guardar/Cancelar:

| Descritir                                                                       | (Describir) Subir (Verificar) Licer                                            | ida ) (Licencia ) (Completo )                  |
|---------------------------------------------------------------------------------|--------------------------------------------------------------------------------|------------------------------------------------|
| Cancelar o guardar el envio                                                     | Andread Antonia and and a second second                                        | unity", "Controlling", Netrollogya             |
| (Quiere borrar el envio que está a la<br>durante el proceso de envio si hizo cl | nitad, o quiere guardario para seguir trabajando<br>o en "Cancelar" por error. | después? También puede regresar a donde estaba |
| Provincial and any day                                                          | Filminal all white                                                             | Guardado communitoria tanta                    |

6. Adjuntar el fichero del TFM preferiblemente en formato PDF. Si está en otro formato, la Biblioteca, antes de su publicación lo convertirá a pdf.

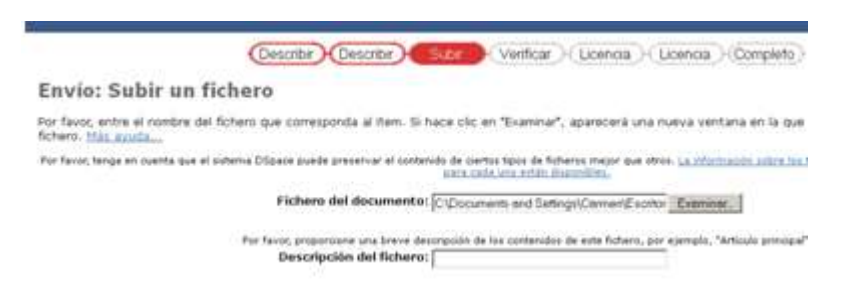

7. Asignar una Licencia Creative Commons (No es obligatorio)

| @creative                                                                                                    |                                                                             |
|----------------------------------------------------------------------------------------------------|-----------------------------------------------------------------------------|
| Vector Free Concerner                                                                                                    |                                                                             |
| (a) (and a) (* (*)) (*) (*) (*) (*) (*) (*) (*) (*                                                                                                    | provided by <u>Creative Commons</u>                                         |
| B mean comparts on region controls on other control conditional and compared on the part of the large method in control on<br>the region real memory, much in <u>Speciel &amp; Speciel (2000)</u>                                                                                                    |                                                                             |
| (Permitti el as posental de se elter" (sen alternativa 🔍                                                                                                    | Ha seleccionado la Licencia Atribución-NoComercial-SinDerivadas 3.0 España. |
| 1 a                                                                                                    | Esta licencia está permanentemente ubicada en                               |
| *s                                                                                                    | http://creativecommons.org/licenses/by-mc-md/3.0/es/.                       |
| Dependent meditikan bases de ver distri <u>terin informatio</u> n <sup>(2)</sup> .<br>L' <sub>12</sub>                                                                                                    |                                                                             |
| C against sure rear with rear way (a) and a sure rear (a) a sure rear (a) a su | Ahora puede <u>proceder</u>                                                 |
| Excerutives/                                                                                                    |                                                                             |

8. La licencia de distribución que el autor concede a la Universidad para el mantenimiento y gestión de su fichero debe aceptarse siempre.

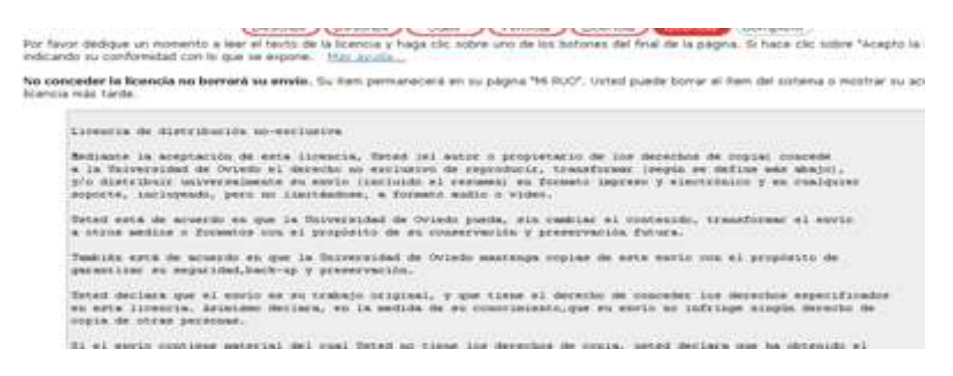

9. Si ha realizado correctamente el envío de datos deberá ver el mensaje 'Envío finalizado'

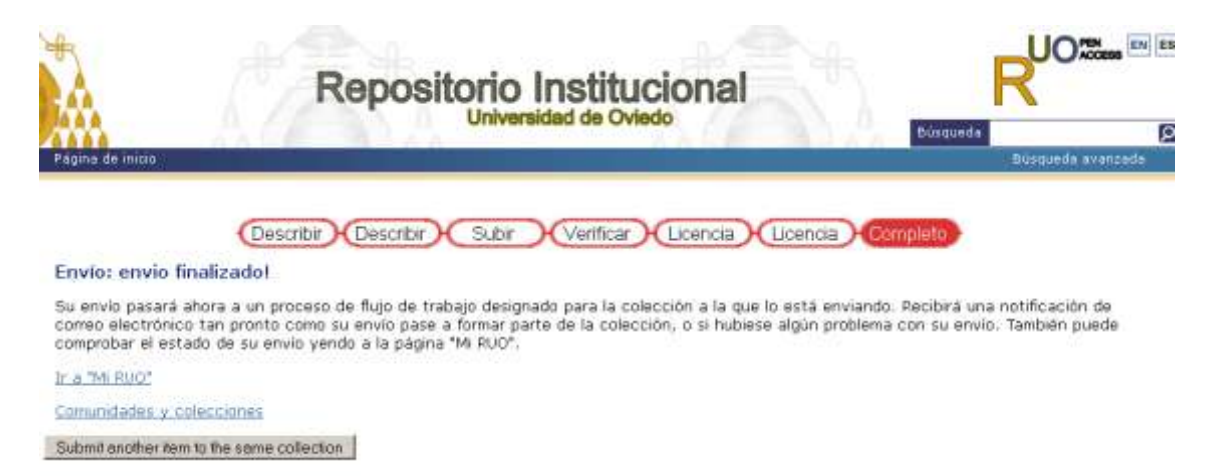

10. Una vez revisado el envío por la Biblioteca, su trabajo pasará a formar parte de la comunidad <u>Trabajos Fin de Máster</u> de RUO. Usted recibirá un mensaje comunicándole la dirección electrónica estable (handle) con la que podrá enlazar o citar su trabajo siempre que lo necesite.

Asunto: Envío a RUO aprobado y archivado Ud. envió: Ejemplo de trabajo fin de máster

A la colección: Máster Universitario en Español como Lengua Extranjera

Su envío ha sido aceptado y archivado en el Repositorio de la Universidad de Oviedo, RUO, habiéndosele asignado el siguiente identificador: <u>http://hdl.handle.net/10651/1857</u>

Use por favor ese identificador cuando cite su envío.

Gracias

Soporte Repositorio

#### Ayuda, comentarios y sugerencias:

gema@uniovi.es